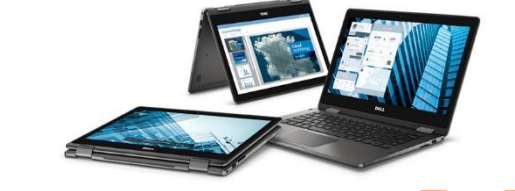

# Welcome to your new Dell Laptop!

Here are some quick tips to help you get started with your laptop until you receive your

introductory training. **REMEMBER: It is a TOUCH SCREEN.** 

# Getting to know your laptop

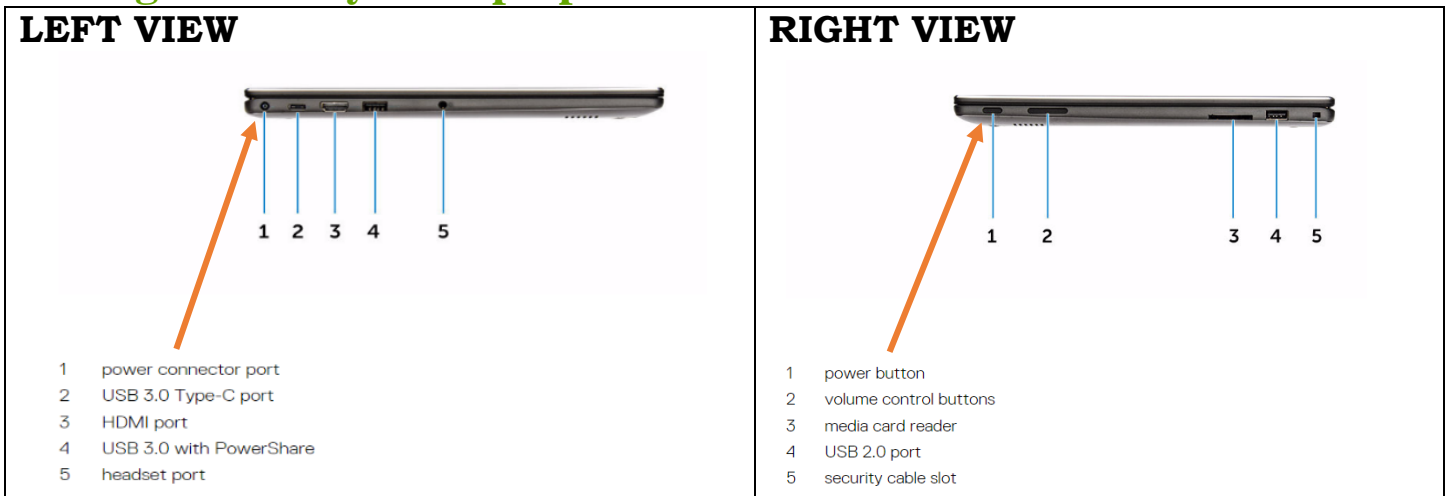

**Signing in**: You will sign in the same way you did on your desktop. Click the screen and enter your username and password.

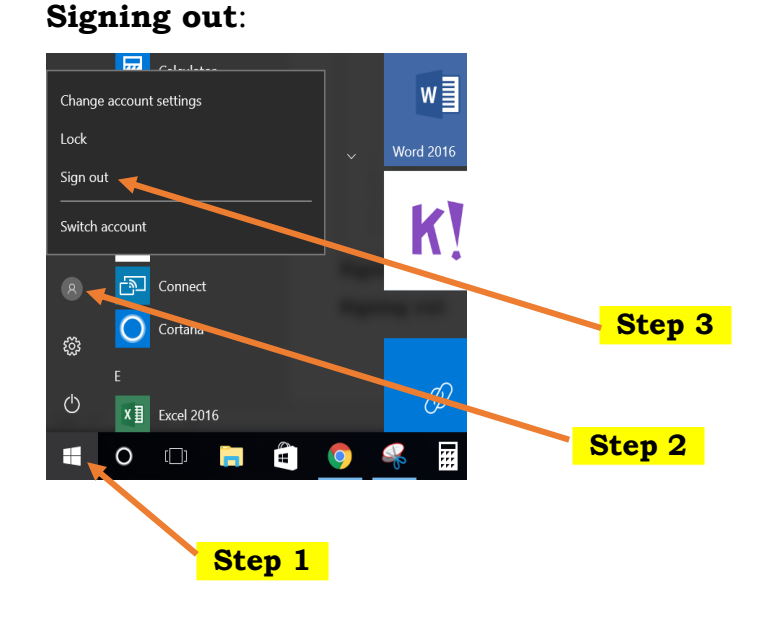

### Shutting Down/Restarting:

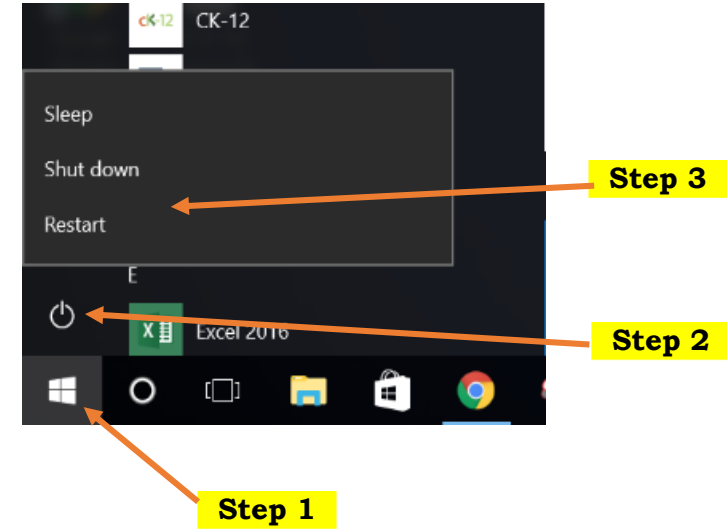

## **Connecting to projector:**

- You will be connecting WIRELESSLY to your projector.
- □ Press the Windows Key 2 and K on your keyboard. The CONNECT screen will appear.
- Be sure to look for the display that has your room number.
- The first time you connect, you will be prompted to input a PIN code that will be projected on your large screen.

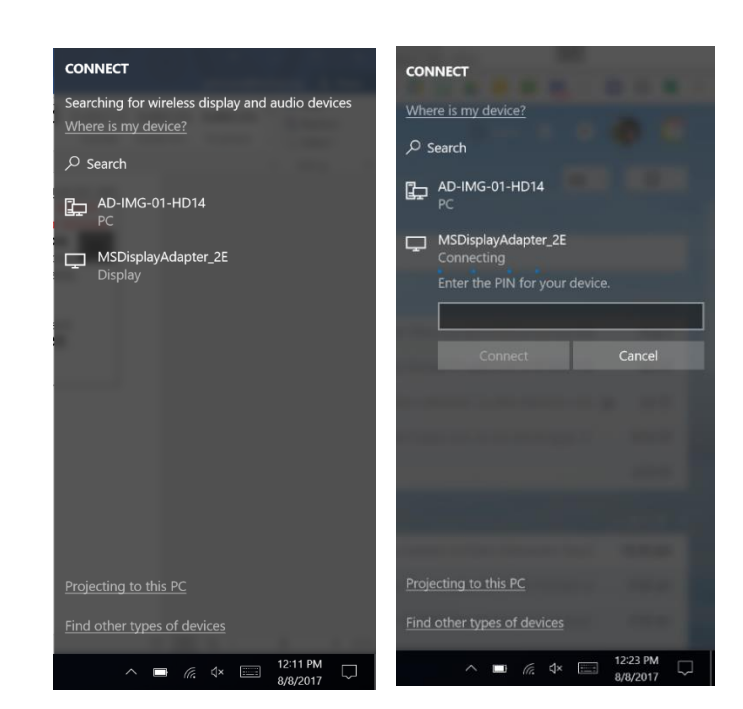

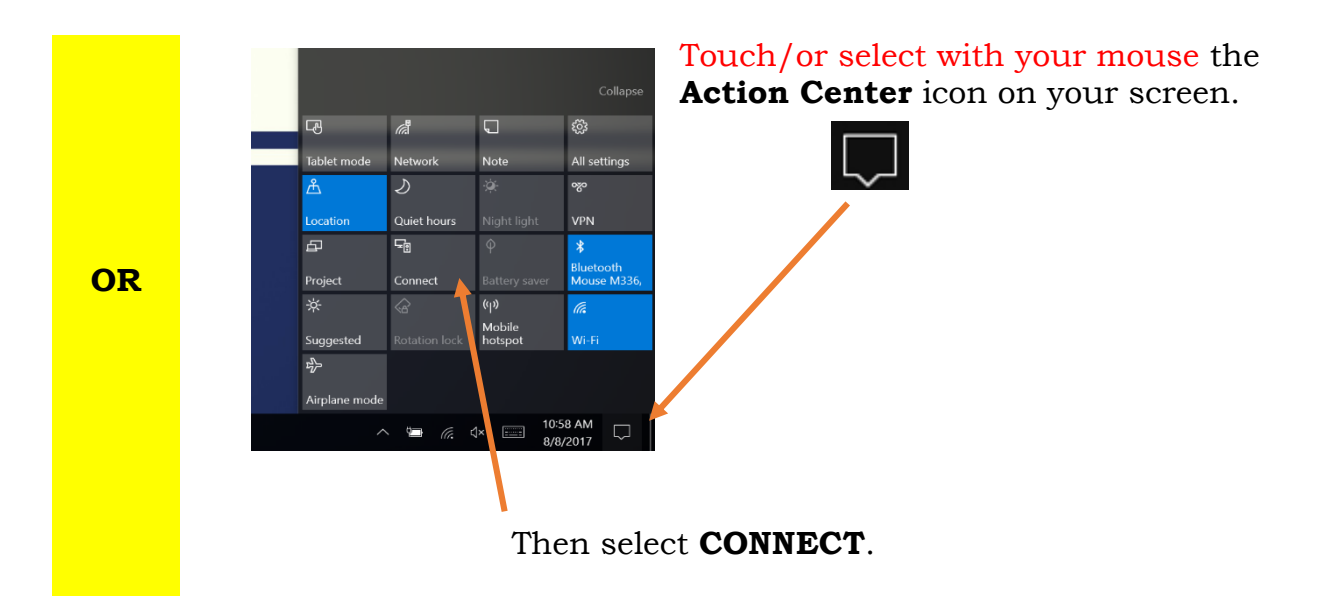

#### **Connecting to projector:**

You will be able to connect to your Doc camera and/or SMART board by using the USB connection.

### For immediate questions: Contact your building Tech Liaison

#### \*OR\* Call the District Tech Help Desk: 874-2343 Option 2

If you have a technology related work order, please enter it by going to:

http://www.ktufsd.org/wo